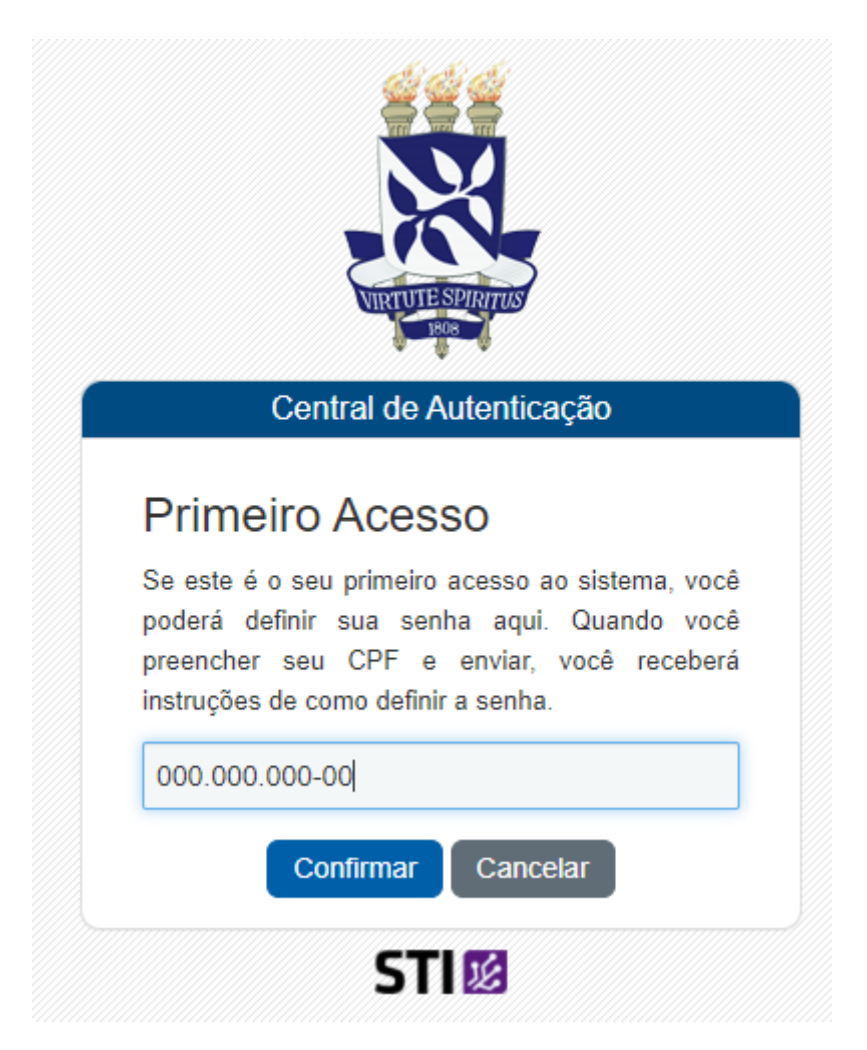

Será enviado um email para redefinir a senha de acesso aos sistemas UFBA

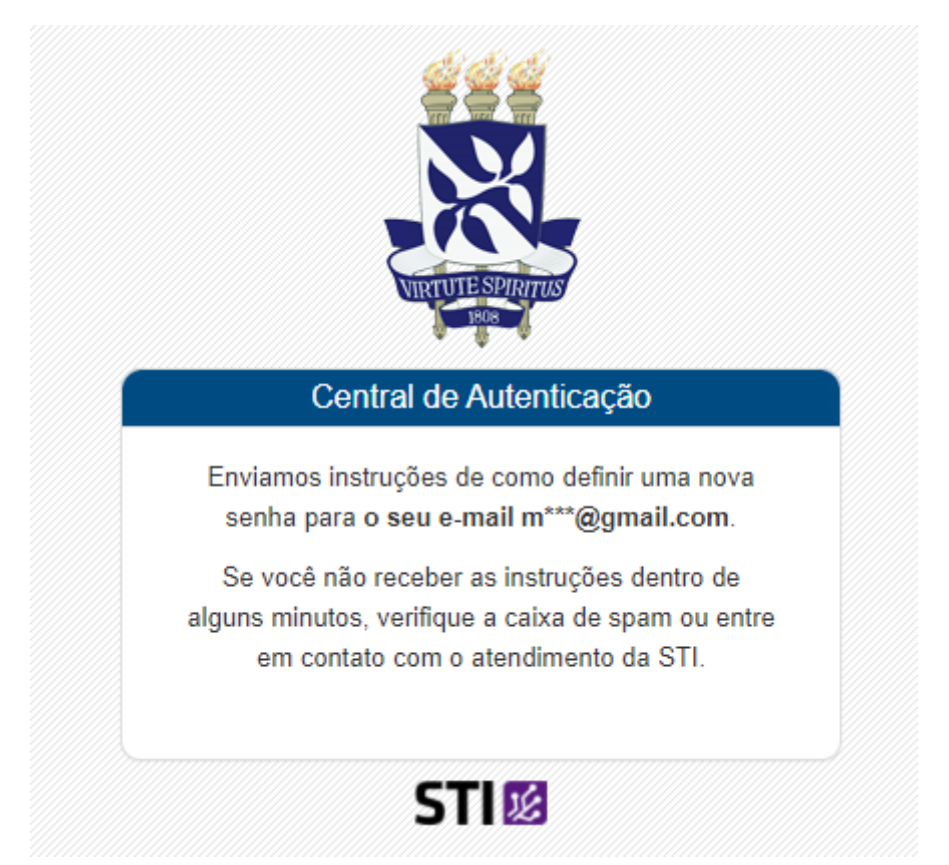

Caso não tenha acesso ao email enviado (algumas vezes o sistema envia para um email ufba) siga a instruções listadas na página seguinte.

## ACESSE O SITE https://sius.ufba.br/sius/Welcome.do

Verificar o login da UFBA – Clique em **CRIAÇÃO DE CONTA DE ALUNO** e informe o CPF e clique em **BUSCAR**. O login UFBA aparecerá abaixo.

| blico<br>enha dos Sistemas Web | Restaura de Conta de Aluno - Consultar CPE para Criação de Conta                               |
|--------------------------------|------------------------------------------------------------------------------------------------|
| Alterar Senha de Rede          | O Página Inicial                                                                               |
| Criação de Conta de Aluno      |                                                                                                |
|                                | Digite seu CPF e em seguida clique no botão Buscar, para pesquisa-lo no banco.                 |
|                                | · ·                                                                                            |
|                                | Informa o CRE- 0000000000 Russar                                                               |
|                                |                                                                                                |
|                                |                                                                                                |
|                                |                                                                                                |
|                                | Você ja possui conta de rede da UFBA. Seu login é: teste teste, entre em contato com o pessoal |

Esse login e senha será usado para acessar o GSUITE e o AVA.

## Solicitar senha -Clique Em SENHAS DOS SISTEMAS WEB e depois em ENVIO VIA E-MAIL

| And Const.                       |                  |                                                                                    |
|----------------------------------|------------------|------------------------------------------------------------------------------------|
| úblico<br>Senha dos Sistemas Web | Envio via E-mail | - erile                                                                            |
| Alterar Senha de Rede            | Alterar Senha    | Bem-Vindo ao Sistema Integrado de Usuários e Serviços                              |
| Criação de Conta de Aluno        |                  | Para ter accesso ao sistema você devera estar cadastrado na base de dados da UFBA. |
|                                  |                  | Login                                                                              |
|                                  |                  | CPF:<br>Senha:                                                                     |
|                                  |                  | entrar cancelar                                                                    |

-----

- Informe seu cpf e selecione um dos e-mails informados e clique em **ENVIAR SENHA.** (às vezes apenas um email está disponível. Caso não tenha acesso ao email informado entre em contato com o CEAPG informando um novo email.)

| úblico<br>Senha dos Sistemas Web | Envio de Senha para Sistemas Web                                                                                                    |
|----------------------------------|----------------------------------------------------------------------------------------------------|
| Alterar Senha de Rede            | © Página Inicial                                                                                                    |
| Criação de Conta de Aluno        |                                                                                                    |
|                                  | Informe o seu CPF e selecione o e-mail, pelo qual você gostaria de receber sua senha para o<br>Sistemas Web. Caso o e-mail solicitado não esteja listado, entre em contato com o nosso Setor de<br>Atendimento através dos telefones (71) 3283-6126 ou (71) 3283-6127 |
|                                  | Informe o CPF 0000000000 Pesquisar                                                                                                    |
|                                  | 🏓 Lista de E-mails de Fabio Santos dos Santos                                                                                                    |
|                                  | E-mail                                                                                                    |
|                                  | ⊖ email@email.com                                                                                                    |
|                                  | email2@email.com                                                                                                    |
|                                  | Enviar Senha                                                                                                    |